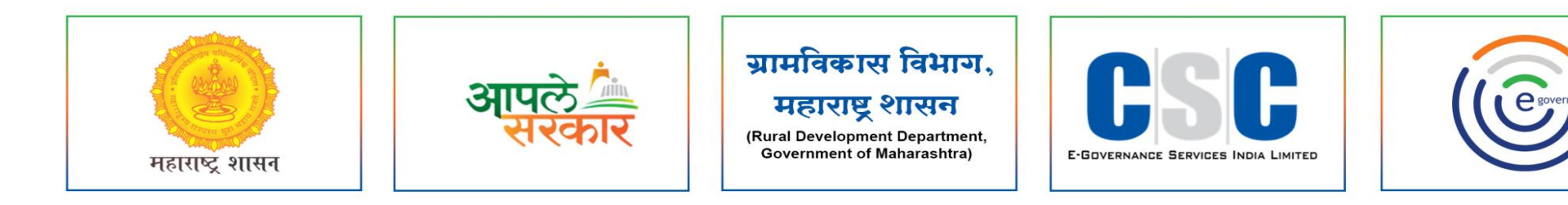

# ग्रामविकास विभाग, महाराष्ट्र शासन

(Rural Development Department, Government of Maharashtra)

व सी. एस. सी. - एस. पी. व्ही. यांच्या संयुक्त विद्यमाने संचलित आपले सरकार सेवा केंद्र प्रकल्प

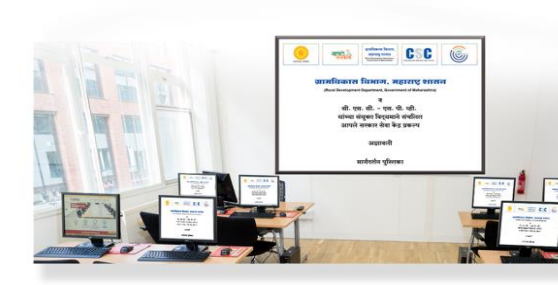

OneGov-GP पोर्टलवर नमुना क्र. २१ कर्मचार्याची देयकाची नोंदवही

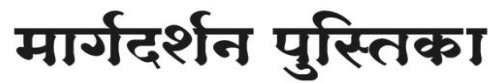

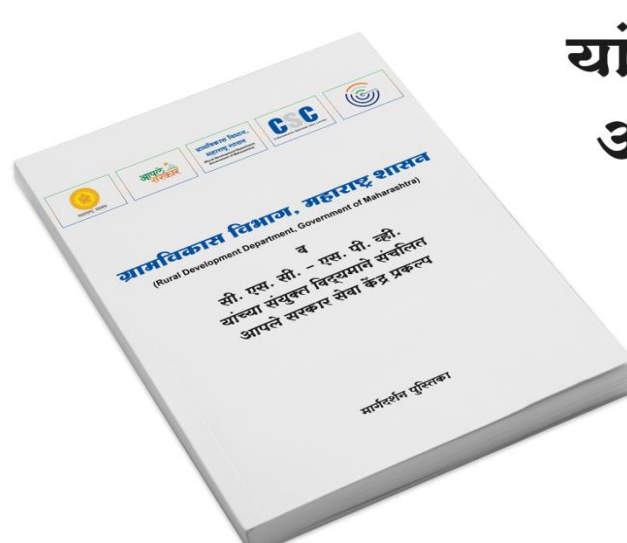

#### MAHA ONEGOV

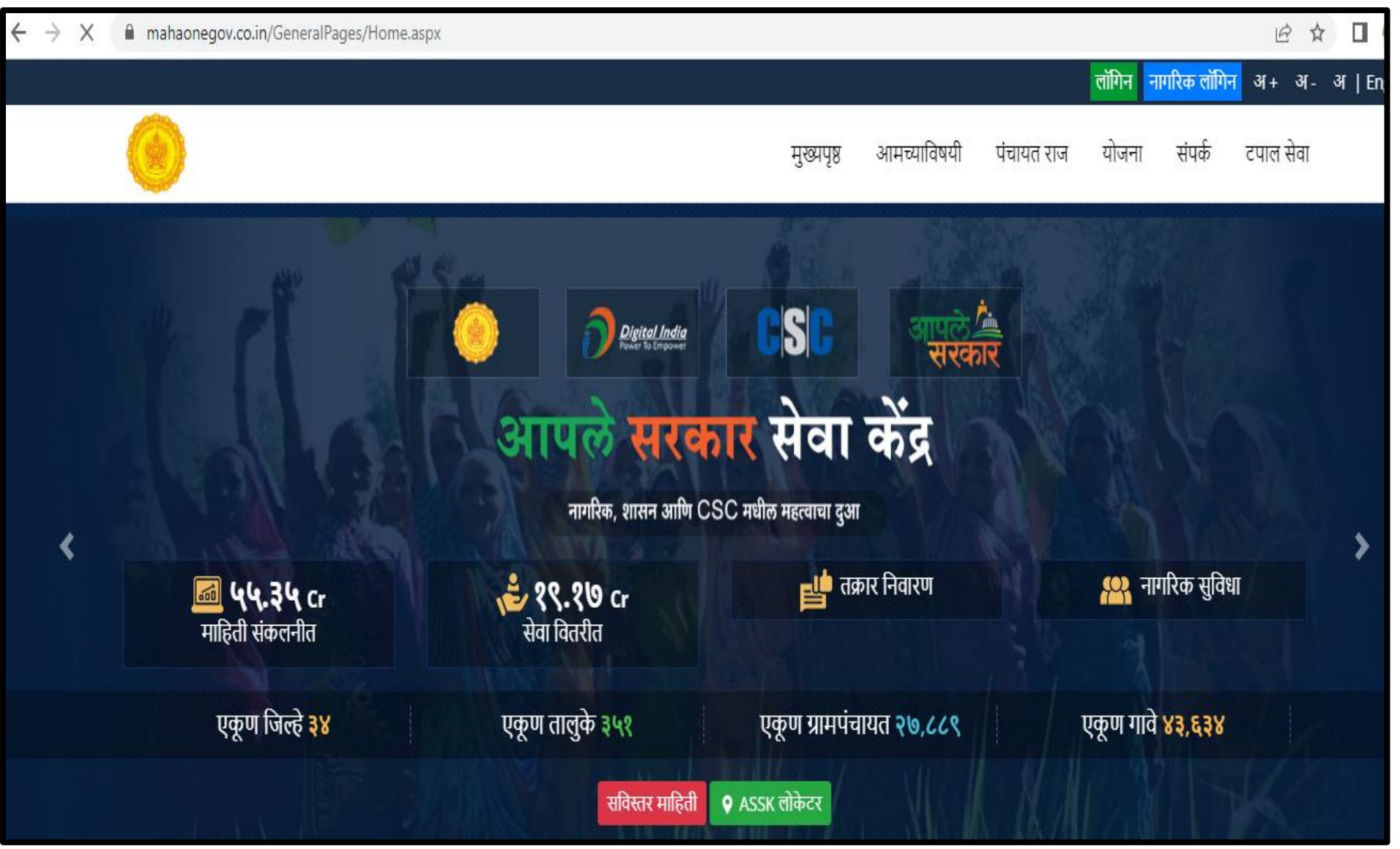

#### **GRAMPANCHAYAT HOME PAGE**

| $\leftrightarrow \rightarrow G$ | a mahaonego | v.co.in/GeneralPages/GrampanchayatForm.aspx?&gpcode=178940&blockcode1=Panhala&distname=Kolhapur&gpname=Pokhale                                                              |       | ₿☆          |       |
|---------------------------------|-------------|----------------------------------------------------------------------------------------------------|-------|-------------|-------|
| ⊠ - 🗋 023                       | 328226192   |                                                                                                    | लॉगिन | अ+ अ-       | अ   M |
| आपले 🍐<br>सरकार                 |             | ग्रामपंचायत<br><b>पोखले</b><br>पन्हाळा, कोल्हापूर. ग्रामपंचायत स्थापना दिनांक : २३/११/१९६६                                                                                  |       | * CENTRES * |       |
| मुख्य संकेतस्थळ                 | सभा (फोटो ) |                                                                                                    |       |             |       |
|                                 |             | कोल्हापुरचे सृष्टी सौंदर्य व 'मरिन ड्राईव्ह' अशी ओळख असलेला रंकाळा तलाव<br>तसेच न्य पॅलेस ऐतिहासिक(छ.शाह महाराज)<br>Pandurang Ramchandra<br>Nikam<br>सर्पांध<br>प्रामपंचायत | dra   |             |       |

## LOGIN PAGE

#### https://gp.mahaonegov.co.in/GeneralPages/LoginNew.aspx

?

2

ર

8

| 🌔 आपले 🚈 .<br>सरकार .   |      |
|-------------------------|------|
| User Name               | ?    |
| Password                | 2    |
| 482928                  | 5    |
| Enter Verification Code | 3    |
| Login                   | 8    |
| rgot password?          | A La |

येथे ग्रामसेवकाने/केंद्राचालाकाने लॉगीन करावे. येथे पासवर्ड नोंदवावे. Verification Code म्हणजेच Captcha नोंदवणे. येथे लॉगीन या बटनावर क्लिक करून लॉगीन करावे.

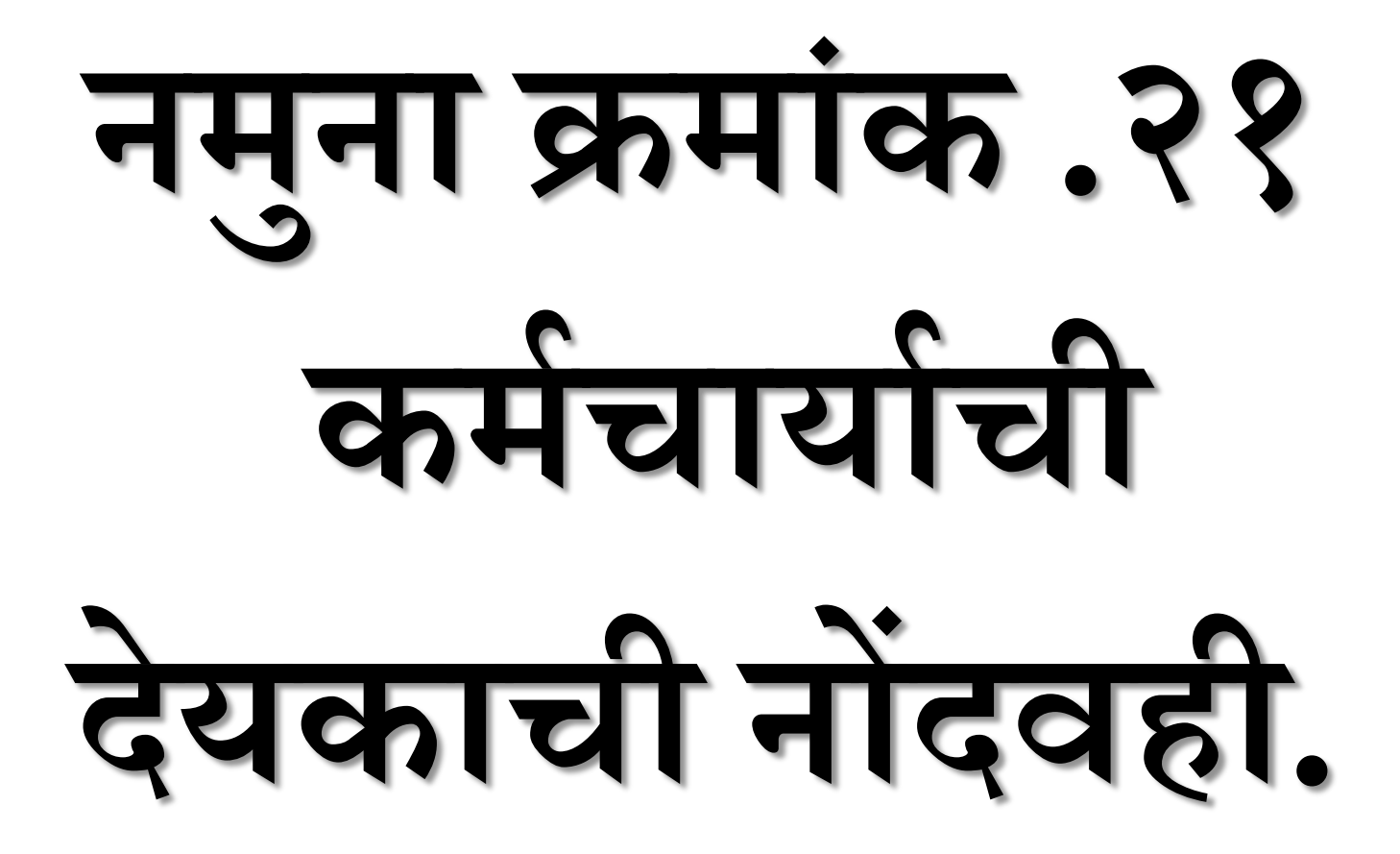

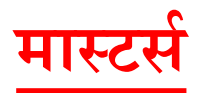

| आपले कि टिडिट सरकार        |        |
|----------------------------|--------|
| 💾 नमूना क्रमांक १९         | < .    |
| 📇 नमूना क्रमांक २०         | <      |
| 📇 नमूना क्रमांक २१         | ~      |
| 👩 अहवाल                    | <      |
| 🔛 दैनंदिन कामकाज           | <      |
| 💻 मास्टर्स                 | $\sim$ |
| कर्मचारी माहिती            |        |
| बैंक माहिती                |        |
| वर्षाच्या सुरवातीची शिल्लक | र      |
| धनादेश (चेकबुक) माहिती     |        |
| 💾 नमुना क्रमांक २२         | <      |
| 💾 नमुना क्रमांक २३         | <      |

# १ नमुना क्र.२१ मध्ये मास्टर्स मध्ये सर्व माहिती नोंदवणे अनिवार्य आहे.

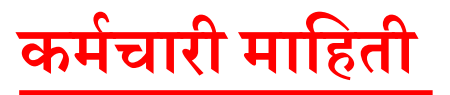

| आपले कि टिडिट                |   | ≡ ग्रामपंच  | ायत - पोखले , पन्हाळा , र | कोल्हापूर      |                                     |                       |       |        |                 |             | ERP Login                 | ✓ SUBHANGI      |
|------------------------------|---|-------------|---------------------------|----------------|-------------------------------------|-----------------------|-------|--------|-----------------|-------------|---------------------------|-----------------|
| दैनंदिन कामकाज               |   | कर्मचारी मा | हिती                      | ३              |                                     |                       |       |        |                 |             | 🖀 Home / नमुना क्रमांक २१ | कर्मचारी माहिती |
| 🔚 नमुना क्रमांक १            | < |             |                           |                | कर्मचार                             | री क्र.               |       | कर्म   | चाऱ्याचे नाव *  |             |                           |                 |
| 💾 नमुना क्रमांक ७            | < |             |                           |                | 567                                 | 142016                |       | मं     | गू रामा हजारे   |             |                           |                 |
| 💾 नमुना क्रमांक ८            | < |             |                           | 9              | पत्ता *                             |                       |       | हुद्दा | *               |             |                           |                 |
| 🔚 नमुना क्रमांक ९            | < |             |                           |                | मु.पो .पोखले                        |                       |       | f      | शेपाई           | ~           |                           |                 |
| 🔚 नमुना क्रमांक १०           | < |             |                           |                | खाते *                              |                       |       | आवृ    | त्रती बंद *     |             |                           |                 |
| 🔚 नमुना क्रमांक १२           | < |             |                           |                | ग्रामपंचायत पाणी पुरवठा फंड 🗸 होय 🗸 |                       |       |        |                 |             |                           |                 |
| ठेटा एंट्री कामकाज           |   |             |                           |                | रुजू दि<br>11/09                    | नांक *<br>1/2022      | m     |        |                 |             |                           |                 |
| 📇 १ ते ३३ नमूने              | < |             |                           |                |                                     |                       |       |        |                 |             |                           |                 |
| 📆 ग्रामपंचायतील आवश्यक दाखले | < |             |                           |                |                                     |                       |       | रह     | שלט             |             |                           |                 |
| 🗐 स्वंयघोषणा पत्र            |   | अ क्रं      | कर्मचारी क्रमांक          | कर्मचा-र       | ाचे नाव                             | पत्ता                 | हुद्द |        | खाते            | रुजू दिनांक | आकृती बंद                 | बदत             |
|                              |   | 1           | 567142001                 | कुमार गणपती    | मगदुम                               | मु.पा.पाखल ता.पन्हाळा | क्लाक |        | ग्रामपचायत फड   | May 9 2022  | हाय                       | 2               |
| 🎦 आनलाइन दाखले प्रमाणीकरण    | _ | 2           | 567142002                 | मगू रामा हजारे |                                     | मु,पो.पोखले           | शिपाइ |        | ग्रामपंचायत फंड | 20111117    | हाय                       | 2               |

- **१** कर्मचारी माहिती मध्ये कर्मचार्याचे नाव ,पद,हुद्दा ,खाते ,आकृती बंद आणि रुजू दिनांक नोंदवणे गरजेचे आहे.
- साठवणे या बटन वर क्लिक करावे.
- माहिती साठवली गेली आहे असा संदेश दिसून येईल.

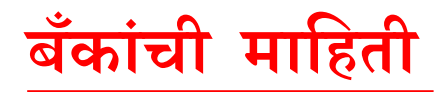

| आपले के ССС                  |   | ≡ ग्रामपंचायत - पोखले , प | न्हाळा , कोल्हापूर  |                |                  |            | ERP Login     | 💧 🗸 SUBHANGI                            |
|------------------------------|---|---------------------------|---------------------|----------------|------------------|------------|---------------|-----------------------------------------|
| दैनंदिन कामकाज               |   | बँकांची माहिती            | ्र                  |                |                  |            | 🖀 Home /      | नमुना क्रमांक १ / <b>बँकांची माहिती</b> |
| 💾 नमुना क्रमांक १            | < | 9                         | फंडाचे नाव*         |                |                  |            |               |                                         |
| 🔚 नमुना क्रमांक ७            | < |                           | ग्रामपंचायत पाणी पु | रवठा फंड       |                  |            | ~             |                                         |
| 🔚 नमुना क्रमांक ८            | < |                           | बँकेचे नाव*         |                | ৰঁক যা           | खा*        |               |                                         |
| 😑 नमुना क्रमांक ९            | < |                           | SBI                 |                | PUN              | iE         |               |                                         |
| 🔚 नमुना क्रमांक १०           | < |                           | बँक पत्ता*          |                | खाते क्र         | मांक *     |               |                                         |
| 💾 नमुना क्रमांक १२           | < |                           | PUNE                |                |                  |            |               |                                         |
| ठेटा एंट्री कामकाज           |   |                           |                     | <mark>२</mark> | साठवणे रद्द करणे |            |               |                                         |
| 📇 १ ते ३३ नमूने              | < | अ.क्रं.                   | बँकेचे नाव          | ৰঁক যান্তা     |                  | फंठाचे नाव | खाते क्रमांक  | बदल                                     |
| 📆 ग्रामपंचायतील आवश्यक दाखले | 2 | 1 KDC bank warns          | anagar ग्रा.प       | Warna Nagar    | ग्रामपंचायत पं   | हतं        | 0233100058659 | 2                                       |
|                              | Ì | 2 K.D.C.C. Bank पा        | णीपुरवठा वारणानगर   | Warannagar     | ग्रामपंचायत पं   | চৰ         | 0233100058658 | 2                                       |

- 8 बँकांची माहिती मध्ये फंडाचे नाव ,बँकेचे नाव ,बँक शाखा ,खाते क्र आणि पत्ता नोंदवणे गरजेचे आहे.
- २ साठवणे या बटन वर क्लिक करावे.
- माहिती साठवली गेली आहे असा संदेश दिसून येईल.

### वर्षाच्या सुरवातीची शिल्लक

| आपले 🔔<br>सरकार    |     | ≡ ग्रामपंच       | ायत - पोखले , पन्हाळा , कोल्हापूर |                        |                  |                        | ERP Login                   | 🌔 🗸 SUBHANGI                 |
|--------------------|-----|------------------|-----------------------------------|------------------------|------------------|------------------------|-----------------------------|------------------------------|
| दैनंदिन कामकाज     |     | वर्षाच्या सुरवात | ोची शिल्लक                        |                        | 8                |                        | 🖀 Home / नमुना क्रमांक १    | / वर्षाच्या सुरवातीची शिल्लक |
| 💾 नमुना क्रमांक १  | <   |                  | <u>१</u>                          | इात शिल्लक विंक शिल्लक | आर्थिक वर्ष      | : 2022 - 2023          |                             |                              |
| 💾 नमुना क्रमांक ७  | <   |                  |                                   | फंडाचे नाव :*          |                  |                        |                             |                              |
| 💾 नमुना क्रमांक ८  | <   |                  | < ₹                               | ग्रामपंचायत फंड        |                  | ~                      |                             |                              |
| 💾 नमुना क्रमांक ९  | <   |                  |                                   | बँकेचे नाव :*          | थिल्लक रक        | <del>हम :*</del>       |                             |                              |
| 눰 नमुना क्रमांक १० | , < |                  |                                   | निवडा                  | ♥ 880            |                        |                             |                              |
| 눰 नमुना क्रमांक १२ | <   |                  |                                   | ্হ                     | साठवणे रद्द करणे |                        |                             |                              |
| डेटा एंट्री कामकाज |     | अ.क.             | फंठाचे नाव                        | श्विल्लक रक्कम         | आर्थिक वर्ष      | हात शिल्लक /बँक शिल्लक | बँकेचे नाव                  | बदल                          |
| 📇 १ ते ३३ नम्ने    | <   | 1                | ग्रामपंचायत फंड                   | 500                    | 2018 - 2019      | बँक शिल्लक             |                             | 2                            |
|                    |     | 2                | ग्रामपंचायत फंड                   | 10000                  | 2018 - 2019      | हात शिल्लक             | KDC bank warnanagar ग्रा .प | 2                            |

- 📍 वर्षाच्या सुरवातीची शिल्लक मध्ये हात शिल्लक या रेडीओ बटन वर क्लिक करावे.
- २ फंडाचे नाव आणि शिल्लक रक्कम नोंदवणे.
- साठवणे या बटन वर क्लिक करावे.
- माहिती साठवली गेली आहे असा संदेश दिसून येईल.

# धनादेश (चेकबुक) माहिती

| आपले कि टिडिट                |   | 😑 ग्रामपंचायत - पोखले , पन्हाळ | , कोल्हापूर     |            |                      |                     | ERP Login           | 💧 🗸 SUBHANGI                          |
|------------------------------|---|--------------------------------|-----------------|------------|----------------------|---------------------|---------------------|---------------------------------------|
| दैनंदिन कामकाज               |   | धनादेश (चेकबुक) माहिती         | <u>२</u>        |            |                      |                     | 🖀 Home / नमुना क्रम | iंक ८ / <b>धनादेश (चेकबुक) माहिती</b> |
| 둼 नमुना क्रमांक १            | < |                                | फ़ंठाचे नाव*    |            | बँकेचे नाव*          |                     |                     | 7                                     |
| 📇 नमुना क्रमांक ७            | < | <u>१</u>                       | ग्रामपंचायत फंड | ~          | KDC bank warnan      | agar ग्रा .प        | ~                   |                                       |
| 둼 नमुना क्रमांक ८            | < |                                | चेकबुक क्रमांक* |            | पहिला चेकबुक क्रमांक |                     |                     |                                       |
| 둼 नमुना क्रमांक ९            | < |                                | 3               |            | 2                    |                     |                     |                                       |
| 둼 नमुना क्रमांक १०           | < |                                | चेक संख्या*     |            |                      |                     |                     |                                       |
| 둼 नमुना क्रमांक १२           | < |                                | 32              |            |                      |                     |                     |                                       |
| ठेटा एंट्री कामकाज           |   |                                |                 | २ साठवणे   | रद्द करणे            |                     |                     |                                       |
| 🔚 १ ते ३३ नमूने              | < | अ कं बँकेचे नाव                | फंठाचे नाव      | चेकबक क्रम | iσ                   | पहिला चेकबक क्रमांक | चेक संख्य           | । बटल                                 |
| 📆 ग्रामपंचायतील आवश्यक दाखले | < | 1 KDC bank warnana             | gar ग्रा.प      | 1          |                      | 60501               | 50                  | 2                                     |
| 🗊 स्वंयघोषणा पत्र            |   | 2 K.D.C.C Bank पाणी            | पुरवठा          | 1          |                      | 11135               | 100                 | 2                                     |

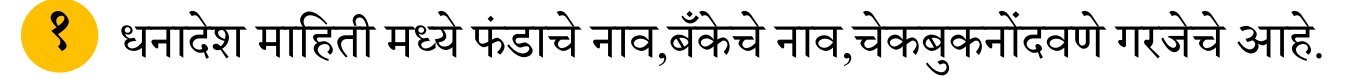

- साठवणे या बटन वर क्लिक करावे.
- **३** माहिती साठवली गेली आहे असा संदेश दिसून येईल.

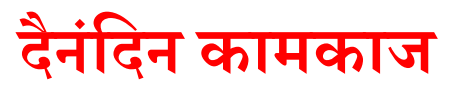

# कर्मचारी पगार

१

| आपले С.S.С.                                       | ≡ ग्रामपंचायत   | - पोखवे , पन्हाळा , कोल्हापूर |                       |                      |                       |               | ERP Login                 | 🌑 ~ subhangi           |  |  |  |
|---------------------------------------------------|-----------------|-------------------------------|-----------------------|----------------------|-----------------------|---------------|---------------------------|------------------------|--|--|--|
| दैनंदिन कामकाज                                    | पगार पत्रक नमुन | ना ने २१                      |                       |                      |                       | *             | Home / नमुना क्रमांक २१ / | पगार पत्रक नमुना नं २१ |  |  |  |
| 🛁 नमुना क्रमांक १                                 | <               | फंठाचे नाव *                  | यहाऊचर.क :            | पगार तारीख :*        |                       | महिना :*      |                           |                        |  |  |  |
| 🛁 नमुना क्रमांक ७                                 | <               | ग्रामपंचायत फंड 🗸 🗸           | 105                   | 11/09/2022           |                       | जानेवारी      | ~                         |                        |  |  |  |
| 🛁 नमुना क्रमांक ८                                 | < <b>9</b>      | कर्मचा-याचे नाव :*            | हदा :                 |                      | निवडलेल्या महिन्यार्त | ोल एकण दिवस : |                           |                        |  |  |  |
| 🛁 नमुना क्रमांक ९                                 | <               | कुमार गणपती मगदुम 🗸 🗸         | क्लार्क               |                      | 31                    |               |                           |                        |  |  |  |
| 🛁 नमुना क्रमोक १०                                 | <               | एकण कामाचे दिवस :*            | एकण हजर दिवस :*       |                      |                       |               |                           |                        |  |  |  |
| 🛁 नमुना क्रमांक १२                                | <               | 20                            | 1                     |                      |                       |               |                           |                        |  |  |  |
| बेटा गंगी कामकाज                                  |                 | पगार :                        | रजेचा मगार :          |                      | ज्यादाचा पगार :       |               |                           |                        |  |  |  |
| ि १ में ३३ नमने                                   |                 | 7995                          | 000                   |                      | 000                   |               |                           |                        |  |  |  |
| ्र यामपंचायतील आवस्यक ठण्मले                      |                 | भत्ते :                       | एकूण पगार :           |                      |                       |               |                           |                        |  |  |  |
| ्रि स्वंगणीत्रणा एव                               |                 | 000                           | 0                     |                      |                       |               |                           |                        |  |  |  |
| ्र्यानसारम् २४<br>१ - ऑन्ट्राइन टाल्ट्री एमाणीकरण |                 | पुढे अदा करण्यासाठी रक्कम :   | वसूली व दंठ :         |                      | एकूण रक्कम :          | रवकम :        |                           |                        |  |  |  |
|                                                   |                 | 000                           | 000                   |                      | 0                     |               |                           |                        |  |  |  |
| ्रा.आवर्थक राजस्टर माहिता                         | <               | थोरा :                        | भविष्य निर्वाह निधी : |                      | वजा करावयाच्या रक     | ⊅म:           |                           |                        |  |  |  |
| 📰 मासिक प्रगता अङ्गवाल                            | <               |                               | 666                   |                      | 000                   |               |                           |                        |  |  |  |
| कामाचे वातस्थापन                                  | _               |                               |                       |                      |                       |               |                           |                        |  |  |  |
| 💾 नमुना क्रमांक १२                                | <               | ग्रेकण कपात -                 | निकल प्रगार           |                      |                       |               |                           |                        |  |  |  |
| जेटा एंटी कामकाज                                  |                 | 0                             | 0                     |                      |                       |               |                           |                        |  |  |  |
|                                                   |                 | 5                             | 0                     |                      |                       |               |                           |                        |  |  |  |
| 📇 १ ते ३३ नमूने                                   | <               | खाते नाव :*                   | अंदाजपत्रकीय तरतूद :  |                      | पूर्विचा खर्च :       |               | शिल्लक :                  |                        |  |  |  |
| 📺 ग्रामपंचायतील आवश्यक दाखले                      | <               | इतर कर (सुट)(एक (अ) कर) 🗸 🗸   | अंदाजपत्रकीय तरतूद    |                      | पूर्विचा खर्च         |               | খিল্লেক                   |                        |  |  |  |
| 📑 स्वंयघोषणा पत्र                                 |                 | • रोख                         | ं चेक असल्यास         |                      |                       |               |                           |                        |  |  |  |
| 🎥 ऑनलाइन दाखले प्रमाणीकरण                         |                 | बँकेचे नाव :                  | चेक बुक नंबर :        |                      | दिनांक :              |               | NEFT /RTGS REF1 :         |                        |  |  |  |
| 🗐 ग्रा.आवश्यक रजिस्टर माहिती                      | <               | निवडा                         | ~                     | ~                    | 11/09/2022            |               | NEFT /RTGS REF1           |                        |  |  |  |
| 📓) मासिक प्रगती अहवाल                             | <               |                               |                       |                      |                       |               |                           |                        |  |  |  |
| कामाचे व्यवस्थापन                                 |                 |                               | 🖌 साठवणे रद्द व       | <b>करणे व्हाऊच</b> र |                       |               |                           |                        |  |  |  |
| 💁 कामाचा प्रकार आणि माहिती                        |                 |                               |                       |                      |                       |               |                           |                        |  |  |  |

कर्मचारी पगार मध्ये कर्मचार्याचे नाव ,व्हा क्रमांक ,फंडाचे नाव ,महिना आणि एकूण कामाचे दिवस नोंदवावे.

- २ साठवणे या बटन वर क्लिक करावे.
- माहिती साठवली गेली आहे असा संदेश दिसून येईल.

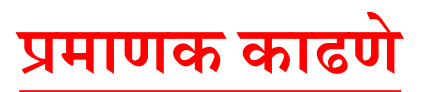

| आपले 🔔<br>सरकार    | CSC | ≡ ग्रामपंचायत   | - पोखले , पन्हाळा , कोल्हापूर |   |        |                   |                       | RP Login         | 🌔 🗸 SUBHANGI         |
|--------------------|-----|-----------------|-------------------------------|---|--------|-------------------|-----------------------|------------------|----------------------|
| दैनंदिन कामकाज     |     | प्रमाणक (व्हाऊन | वर) काढणे                     | ३ |        |                   | <b>#</b> Home / नमुना | क्रमांक २१ / प्र | माणक (व्हाऊचर) काढणे |
| 🛁 नमुना क्रमांक १  | <   |                 |                               |   |        |                   |                       |                  | -                    |
| 🛁 नमुना क्रमांक ७  | <   | ?               | फंडाचे नाव :*                 |   | l      | ष्हा क्र. :       |                       |                  |                      |
| 🛁 नमुना क्रमांक ८  | <   |                 | ग्रामपंचायत फड                | * |        | 3                 | *                     |                  |                      |
| 🚽 नमुना क्रमांक ९  | <   |                 | कोणास अदा केले :*             |   |        | व्हाउचर दिनांक :* |                       |                  |                      |
| 🛁 नमुना क्रमांक १० | <   |                 | आमजात मानासग पाटाल            |   |        | 24/08/2022        | <b>#</b>              |                  |                      |
| 🛁 नमुना क्रमांक १२ | <   |                 | रक्कम :<br>200                |   |        |                   |                       |                  |                      |
| ठेटा एंट्री कामकाज |     |                 |                               |   | 2      |                   |                       |                  | J                    |
| 🛁 १ ते ३३ नमूने    | <   |                 |                               |   | साठवणे | रद्द करणे         |                       |                  |                      |

- ९ प्रमाणक काढणे मध्ये फंडाचे नाव ,व्हा क्रमांक आणि व्हाउचर दिनांक नोंदवणे गरजेचे आहे.
- साठवणे या बटन वर क्लिक करावे.
- **३** माहिती साठवली गेली आहे असा संदेश दिसून येईल.

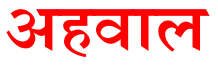

### नमुना क्र.२१ कर्मचारी पगार अहवाल

| आपले 🔔 ССС                   |   | =                                 | ग्रामपंच                                                          | ायत - पोखले             | , पन्हाळा , कं | ोल्हापूर            |         |          |       |               |                          |          |              |               |                |                     |                           | ERP Login    | •            | SUBHANGI       |
|------------------------------|---|-----------------------------------|-------------------------------------------------------------------|-------------------------|----------------|---------------------|---------|----------|-------|---------------|--------------------------|----------|--------------|---------------|----------------|---------------------|---------------------------|--------------|--------------|----------------|
| दैनंदिन कामकाज               |   | नमु                               | नमुना क्रमांक २१-कर्मचारी पंगार अहवाल 🖷 Home / नमुना क्रमांक २१ / |                         |                |                     |         |          |       |               |                          |          |              |               | क्रमांक २१ /   | नमुना क्रमांक       | २१-कर्मचारी               | पगार अहवाल   |              |                |
| 🔚 नमुना क्रमांक १            | < | 🕈 🛛 फंडाचे नाव :* ग्रामपंचायत फंड |                                                                   |                         |                |                     |         |          |       |               | कालावधी :* 2022 - 2023 🗸 |          |              |               |                | महिना :* जानेवारी 🖌 |                           |              |              |                |
| 💾 नमुना क्रमांक ७            | < |                                   | _                                                                 |                         |                |                     |         | _        |       |               |                          |          |              |               |                | _                   |                           |              |              |                |
| 📇 नमुना क्रमांक ८            | < |                                   | अ क्रं                                                            | कर्मचा-<br>याचे नाव     | व्हाऊचर.क्र    | ष्ट्राऊचर<br>दिनांक | हुद्दा  | महिना    | पगार  | रजेचा<br>पगार | ज्यादाचा<br>पगार         | भत्ते    | एकूण<br>पगार | अदा<br>रक्क म | वसूली व<br>दंउ | एकूण<br>रक्कम       | भविष्य<br>निर्वाह<br>निधी | वजा<br>रक्कम | एकूण<br>कपात | निष्वळ<br>पगार |
| 🔚 नमुना क्रमांक ९            | < |                                   | 1                                                                 | कुमार<br>गणपती          | 22             | 13/07/2022          | क्लार्क | जानेवारी | 95940 | 22            |                          | 2        |              | 22            |                | 95942               |                           |              | 95942        | 22             |
| 📇 नमुना क्रमांक १०           | < |                                   |                                                                   | मगदुम<br>कमार           |                |                     |         |          |       |               |                          |          |              |               |                |                     |                           |              |              |                |
| 🔚 नमुना क्रमांक १२           | < |                                   | 2                                                                 | गणपती<br>मगदुम          | 67             | 15/07/2022          | क्लार्क | जानेवारी | 7995  | 22            |                          | 22       |              | 22            |                | 8037                |                           |              | 8037         | 22             |
| ठेटा एंट्री कामकाज           |   |                                   | з                                                                 | कुमार<br>गणपती<br>मगदुम | 68             | 15/07/2022          | क्लार्क | जानेवारी | 7995  | 22            |                          | 22       |              | 2             |                | 8257                |                           |              | 8257         | 2              |
| 📇 १ ते ३३ नमूने              | < |                                   | 4                                                                 | कुमार<br>गणपती<br>मगदम  | 69             | 15/07/2022          | क्लार्क | जानेवारी | 7995  | з             |                          | 3        |              | 3             |                | 7998                |                           |              | 7998         | з              |
| 🔄 ग्रामपंचायतील आवश्यक दाखले | < |                                   |                                                                   |                         |                |                     |         |          |       |               |                          |          |              |               |                |                     |                           |              |              |                |
| 🗐 स्वंयघोषणा पत्र            |   |                                   |                                                                   |                         |                |                     |         |          |       |               |                          |          |              |               |                |                     |                           |              |              |                |
| 🏯 ऑनलाइन दाखले प्रमाणीकरण    |   |                                   |                                                                   |                         |                |                     |         |          |       | 2             | िपोर्ट                   | रह करणे  |              |               |                |                     |                           |              |              |                |
| 🗊 ग्रा.आवश्यक रजिस्टर माहिती | < |                                   |                                                                   |                         |                |                     |         |          |       |               | ICHIC                    | रद्य करण |              |               |                |                     |                           |              |              |                |

१ कर्मचारी पगार अहवाल मध्ये फंडाचे नाव ,कालवधी आणि महिना निवडावा.

२ रिपोर्ट या बटन वर क्लिक करावे.

रिपोर्ट

#### नमुना क्रमांक २१

#### [ नियम २४(२) (ग) (१),४२ (१), (३) व (४)(द) ] महिना जानेवारी,कोल्हापूर ची ग्रामपंचायतीच्या कर्मचार्याच्या वेतन देयकाची नॉदवही

ग्रामपंचायत : पोखले

#### तालुका : पन्हाळा

जिल्हा ; कोल्हापूर

टिलांक 13/07/2022

व्हाऊचर नंबर:22

| नाव                | पद      | वेतनश्रेणी<br>किंवा विशेष<br>वेतन | वेतन<br>रु. पै | रजाचेतन<br>रु.पै | स्थानापत्र<br>वेलन<br>रु. पै | भत्ते<br>रु.पै | स्तंभ ४ ते ७<br>ची येरीज<br>रु. पै | पुढील<br>अधिदानासाठी<br>ठेवलेली रक्कम<br>रु. पै | वसूल व दंड<br>रु. पै | स्तंभ ८ मधून स्तंभ<br>९ व १०षी बेरीज<br>बजा केल्यावर<br>उरलेली शिल्लक<br>ह. पै |                                | वजाती<br>रु. पै |                                           | स्तंभ ११ मधून स्तंभ<br>१२ वजा केल्पानंतर<br>रावयाची निव्वळ<br>रु. पै | शेरा आदल्याची<br>सही |
|--------------------|---------|-----------------------------------|----------------|------------------|------------------------------|----------------|------------------------------------|-------------------------------------------------|----------------------|--------------------------------------------------------------------------------|--------------------------------|-----------------|-------------------------------------------|----------------------------------------------------------------------|----------------------|
|                    |         |                                   |                |                  |                              |                |                                    |                                                 |                      |                                                                                | भविष्यनिर्वाह<br>निधीचे अंशदान | इतर वाजती       | एकूण वजाती<br>स्तंभ१२ व १३<br>यांची बेरीज |                                                                      |                      |
| (१)                | (२)     | (3)                               | (4)            | (9)              | <b>(</b> ξ)                  | (७)            | (٢)                                | (९)                                             | (१०)                 | (99)                                                                           | (१२)                           | (83)            | (83)                                      | (१५)                                                                 | (१६)                 |
| कुमार गगपती मन्तुम | क्लार्थ |                                   | 95940          | 22               |                              | 2              |                                    |                                                 |                      |                                                                                |                                |                 | 95942                                     | 22                                                                   | कुमार गणपती<br>मगतुम |
| कुमार गगपती मन्तुम | क्लार्थ |                                   | 7995           | 22               |                              | 22             |                                    |                                                 |                      |                                                                                |                                |                 | 8037                                      | 22                                                                   | कुमार गणपती<br>मगतुम |
| कुमार गणपती मगतुम  | क्लार्थ |                                   | 7995           | 22               |                              | 22             |                                    |                                                 |                      |                                                                                |                                |                 | 8257                                      | 2                                                                    | कुमार गणपती<br>मगतुम |
| कुमार गणपती मन्तुम | क्लार्थ |                                   | 7995           | 3                |                              | 3              |                                    |                                                 |                      |                                                                                |                                |                 | 7998                                      | 3                                                                    | कुमार गणपती<br>मगतुम |

असे प्रमाणित करण्यात येते कि,

१) बेतवलेणी गोंदबहीत वोंद केलेल्या मंजूर बेतवलेणीवरूत देवक पडताळून पाहिले आहे.

शृवंधा रुपपाहर अधिक नही इतक्या पंगारावर लाजलेल्या व्यक्तीचे पंगार या देवकात काइले आहेत व त्या सर्व व्यक्ती या महित्यात कायावर लाजल्या होत्या. दिशांक :13.07/2022

बेतन रुपये

तपासणी केली व बरोबर असल्याचे आवजून आले.

प्रामयंश्वायत

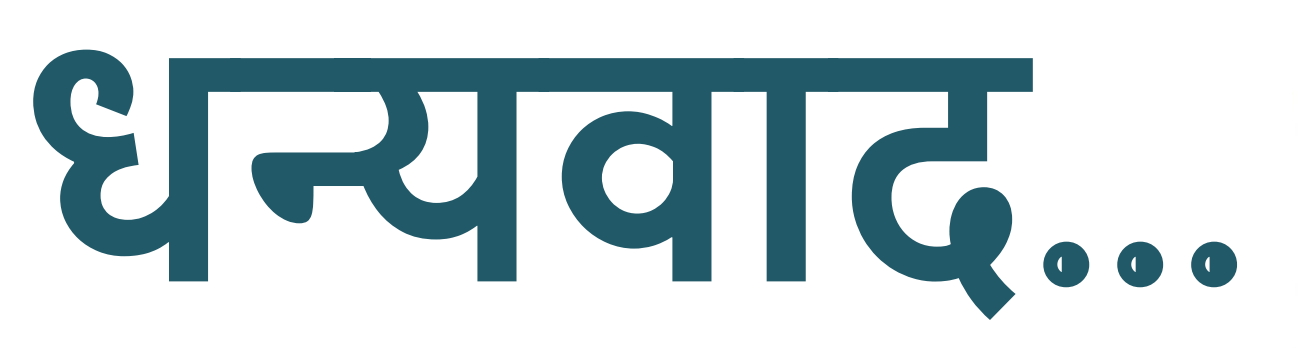

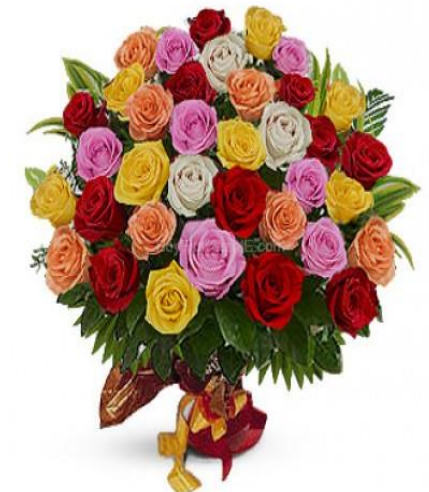